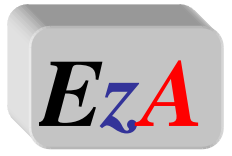

ezapiel@wp.pl www.ezapiel.edu.pl

# Założenie konta w SMK:

W celu dokonywania czynności w SMK konieczne będzie założenie konta w tym systemie.

Należy wejść na stronę https://smk.ezdrowie.gov.pl/ i kliknąć załóż konto.

System działa poprawnie - w sprawie weryfikacji konta należy kontaktować się z Okręgową Izbą Pielęgniarek i Położnych

System monitorowania kształcenia <sup>©</sup> Kontrast A<sup>•</sup> A Czcionka <sup>©</sup> Pomoc polski •

| Logowanie<br>Zaloguj w P2         |
|-----------------------------------|
| Nie pamiętam hasła<br>Załóż konto |
|                                   |

Wypełniamy wniosek o założenie konta użytkownika a następnie naciskamy przycisk złóż wniosek o założenie konta.

| niosek o założenie konta użytkow<br>Dane osobowe<br>Imię<br>Nazwisko<br>Miejscowość urodzenia<br>Pieć<br>Rodzaj dokumentu | nika Drugje imię Drugie imię Nazwisko rodowe Kraj urodzenia <th>Imię w dopełniaczu Nazwisko w dopełniaczu Data urodzenia Brak PESEL Kraj wydania</th> <th>Obywatelstwo<br/>Afganistan<br/>Alabania<br/>Alajieria<br/>Angola<br/>Antigua i Barbuda<br/>Antigua i Barbuda<br/>Antiyle Holenderskie</th> | Imię w dopełniaczu Nazwisko w dopełniaczu Data urodzenia Brak PESEL Kraj wydania | Obywatelstwo<br>Afganistan<br>Alabania<br>Alajieria<br>Angola<br>Antigua i Barbuda<br>Antigua i Barbuda<br>Antiyle Holenderskie |
|----------------------------------------------------------------------------------------------------|----------------------------------------------------------------------------------------------------|----------------------------------------------------------------------------------|----------------------------------------------------------------------------------------------------|
| Złóż wniosek o założenie ko                                                                                               | nta ekranu logowania                                                                                                    |                                                                                  |                                                                                                    |

Powinniśmy otrzymać komunikat:

#### Poprawnie złożono wniosek o założenie konta.

ОК

Na podany we wniosku adres e-mail przesłana zostanie informacja na temat założonego w SMK konta oraz informacja o założeniu konta na P2 SA.

W wiadomości dotyczącej założenia konta na P2 SA zostanie przesłane hasło, które należy zmienić podczas pierwszego logowania (szczegóły procesu zostaną wskazane w wiadomości od P2 SA).

Następnie należy ponownie wejść na stronę <u>https://smk.ezdrowie.gov.pl/</u> i kliknąć przycisk zaloguj w P2

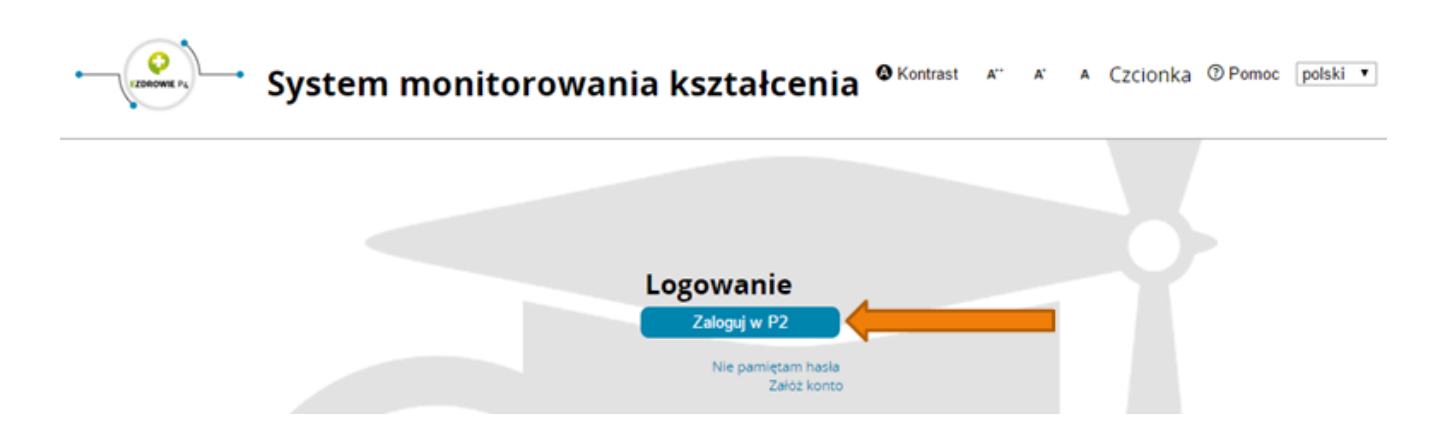

Następnie klikamy Login/Hasło i za pomocą hasła które otrzymaliśmy na adres e-mail podany we wniosku logujemy się.

| Ø | Centrum Systemów Informacyjnych<br>Ochrony Zdrowia |  |
|---|----------------------------------------------------|--|
|   | Wybierz sposób w jaki chcesz się uwierzytelnić     |  |
|   | Certyfikat                                         |  |
|   | Login/Hasło                                        |  |
|   | ePUAP                                              |  |

Po zalogowaniu się do systemu będziemy mieli możliwość wyboru kontekstu pracy (po założeniu konta będziemy mieli tylko jedną rolę), którą należy wybrać.

A\*

A Czcionka OPomoc polski

•

| ybierz konteks | st pracy              |                       |         |           |
|----------------|-----------------------|-----------------------|---------|-----------|
|                |                       |                       |         |           |
| Nazwa roli     | Grupa<br>biznesowa    | Grupa<br>funkcjonalna | Podmiot |           |
| Rola zerowa    | Rola bez<br>uprawnien | Użytkownik            |         | Wybierz 🔶 |

- System Monitorowania Kształcenia @Kontrast A\*

Po wybraniu roli zerowej należy kliknąć na kafelek Wnioski o modyfikację uprawnień

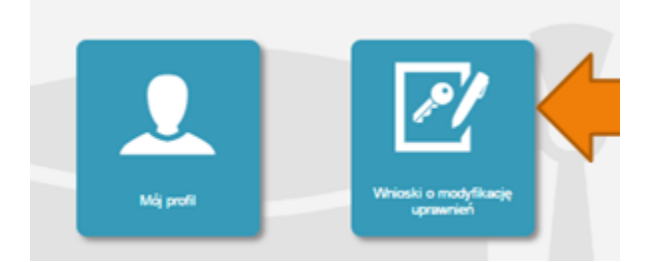

Na kolejnej stronie klikamy Nowy wniosek o modyfikację uprawnień

| Start                                    | Filtrowanie                        |
|------------------------------------------|------------------------------------|
| Whiteski o modyfikacije<br>upravnień     | Nazwisko<br>Stan<br>Wyczyść Szukaj |
| Nony aminant of modylfillingie upmaniant |                                    |

Po wypełnieniu pól we wniosku o modyfikację uprawnień należy w części dodatkowe informacje zaznaczyć następujące pozycje:

Jako grupa biznesowa odpowiednio:

- Pielęgniarka
- Położna

Grupa funkcjonalna:

• Użytkownik

| Grupa biznesowa                                                | Grupa funkcjonalna     |  |
|----------------------------------------------------------------|------------------------|--|
|                                                                | Użytkownik 🔻           |  |
| Krajowa Izba Diagnostów Laboratoryjnych                        | Kierownik Specjalizaci |  |
| Lekarz                                                         | Użytkownik             |  |
| Lekarz dentysta                                                | -                      |  |
| Ministerstwo Obrony Narodowej                                  | L                      |  |
| Ministerstwo Spraw Wewnętrznych                                |                        |  |
| Ministerstwo Zdrowia                                           |                        |  |
| Naczelna Izba Aptekarska                                       | -                      |  |
| Naczelna Izba Lekarska                                         |                        |  |
| Naczelna Izba Pielęgniarek i Położnych                         |                        |  |
| Okręgowa Izba Aptekarska                                       |                        |  |
| Okręgowa Izba Lekarska                                         |                        |  |
| Okręgowa Izba Pielęgniarek i Położnych                         |                        |  |
| Organizator kształcenia podyplomowego pielęgniarek i położnych |                        |  |
| Pielęgniarka                                                   |                        |  |
| Placówka szkoleniowa                                           |                        |  |
| Położna                                                        |                        |  |
| Ratownik medyczny                                              |                        |  |
| Uczelnia                                                       |                        |  |
| Urząd Wojewódzki                                               |                        |  |
|                                                                | w.                     |  |

### Jednostka akceptująca wniosek:

• OIPiP

Dodatkowe informacje

# i klikamy wybierz

| Jednostka akceptująca wniosek |         |
|-------------------------------|---------|
|                               |         |
|                               |         |
| OIL NIL                       |         |
| OIA NIA                       |         |
| Nazwa                         | Wybierz |
|                               |         |

Na wyświetlonej liście Okręgowych Izb Pielęgniarek i Położnych wyszukujemy Izbę, do której aktualnie należymy i klikamy na przycisk w kolumnie akcje a następnie po rozwinięciu w przycisk wybierz.

Np.

| Pełna<br>nazwa<br>podmiotu                                         | Skrócona<br>nazwa<br>podmiotu | Pełna<br>nazwa<br>jednostki                                           | Skrocona<br>nazwa<br>jednostki | Wojewōdztwo        | Miasto   | Nip | Akcje |
|--------------------------------------------------------------------|-------------------------------|-----------------------------------------------------------------------|--------------------------------|--------------------|----------|-----|-------|
| izczecińska<br>zba<br>Pielęgniarek<br>Położnych<br>v<br>izczecinie | OIPiP w<br>Szczecinie         | Szczecińska<br>Izba<br>Pielęgniarek<br>i Położnych<br>w<br>Szczecinie | OIPiP w<br>Szczecinie          | Zachodniopomorskie | Szczecin |     | ⇒⊘    |

# Po wybraniu Okręgowej Izby klikamy dalej

| Podmiot      | Wybierz |
|--------------|---------|
| Nowy podmiot |         |
| Anuluj Dalej |         |
|              |         |

Na następnej stronie podajemy dane o numerze PWZ (Numer PWZ składa się z 7 cyfr plus litera A lub P na końcu) a w liście specjalizacji dane o ukończonych szkoleniach. **Pole tytuł naukowy uzupełniamy tylko w przypadku posiadania tytułu profesora.** 

| sek o modyfikację uprawnień            |                  |          |    |
|----------------------------------------|------------------|----------|----|
| – Pielęgniarka                         |                  |          |    |
|                                        |                  |          |    |
| Numer PWZ                              |                  |          |    |
|                                        |                  |          |    |
| Izba pielęgniarska która wystawiła pwz |                  |          |    |
|                                        |                  |          |    |
| Wystawca                               |                  |          |    |
|                                        |                  |          |    |
|                                        |                  |          | /_ |
| Rodzaj                                 |                  |          |    |
| stałe 🔻                                |                  |          |    |
| Lista specjalizacji                    |                  |          |    |
| Dodaj                                  |                  |          |    |
| Pozostałe dane                         |                  |          |    |
| Tytuł naukowy                          | Stopień wojskowy | Uczelnia |    |
|                                        |                  |          |    |
|                                        |                  |          |    |

Następnie klikamy zapisz i powinniśmy zobaczyć komunikat:

| Potwierdzenie |                                   |  |
|---------------|-----------------------------------|--|
|               |                                   |  |
|               |                                   |  |
|               |                                   |  |
|               | Poprawnie wykonano akcję: Zapisz. |  |
|               | Dalej                             |  |

Po kliknięciu dalej należy wybrać opcję podpisania wniosku w zależności od posiadanych podpisów:

- Podpis EPUAP (bez konieczności przychodzenia do OIPiP). (szczegółowe informacje na temat profilu zaufanego można zobaczyć tutaj <u>http://epuap.gov.pl/wps/portal</u>
- Podpis kwalifikowany (bez konieczności przychodzenia do OIPiP).
- Wniosek papierowy (najpierw drukuj potem złóż wniosek papierowy, konieczna wizyta w OIPIP).

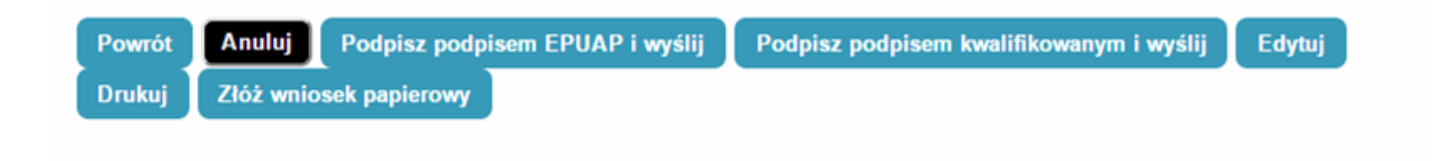

Po podpisaniu wniosku zobaczymy potwierdzenie o poprawnym wykonaniu akcji.

Teraz musimy poczekać aż Okręgowa Izba Pielęgniarek i Położnych zweryfikuje wniosek. Jeśli wszystkie dane będą poprawnie wprowadzone to po kolejnym zalogowaniu oprócz roli zerowej będą mogli Państwo wybrać rolę Pielęgniarki/Położnej na której będą mogli Państwo już pracować w systemie.

Odpowiedzialnym za budowę systemu i jego obsługę jest Centrum Systemów Informacyjnych Ochrony Zdrowia http://www.csioz.gov.pl

W przypadku pytań bądź wątpliwości do Państwa dyspozycji Centrum Systemów Informacyjnych Ochrony Zdrowia uruchomiło także infolinię czynną w godzinach 9:00 – 15:00 . Numery telefonów do konsultantów obsługujący infolinię w zakresie SMK:

(22) 492 50 19 (22) 203 27 66 (22) 597 09 76 (22) 597 09 75

Pytania można kierować również na skrzynkę e-mail smk-serwis@ezdrowie.gov.pl